# 即刻送新系統平台登入口 請點此進入

### Step 1

### 輸入帳號、密碼 並將拼圖移動直至與缺口重疊 按下登入

| 登入            | 登入                                   |
|---------------|--------------------------------------|
| 帳號*<br>Xxxxx  | 帳號*<br>Xxxxx                         |
| · 密碼 *        | 密碼 *                                 |
| •••••         | •••••                                |
| 忘記密碼?         | 忘記密碼?                                |
|               | c<br>C<br>C<br>C<br>C<br>C<br>C<br>C |
| $\rightarrow$ | $\rightarrow$                        |
| □ 我要記住        | □ 我要記住                               |
| 登入            | 登入                                   |

\*手機也可以輕鬆操作,還能直接透過通訊程式(如:LINE)分享託運單檔案。

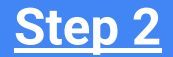

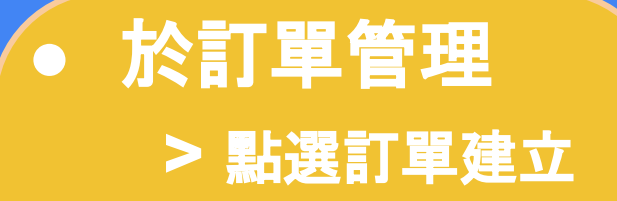

| <b>↑</b> | 首頁     |   |
|----------|--------|---|
| ∷        | 訂單管理   | ^ |
| +        | 訂單建立   |   |
| ≡+       | 批次訂單建立 |   |
| Ð        | 案件紀錄   | ^ |
|          | 案件記錄列表 |   |
| •        | 會員     | ^ |
|          | 會員資料   |   |

依序完成四個步驟即完成訂單

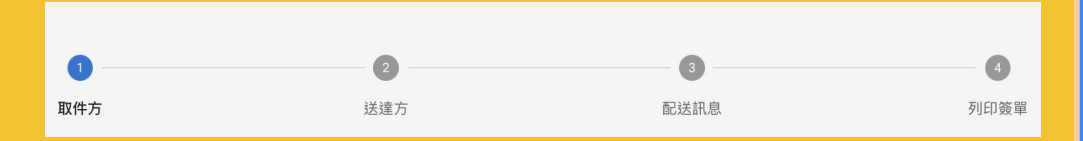

1. 取件方

2. 送達方

3. 配送訊息

4. 列印簽單

## <u>Step 3</u> 填寫取件方資料

### 常用聯絡人

可用於快速帶入資料;歷史送件資料預 設存入常用聯絡人,並可於會員通訊錄 中編輯與管理常用聯絡人資訊。

•

:=

0

-

預約件

取件時間設定可以取件的時間。

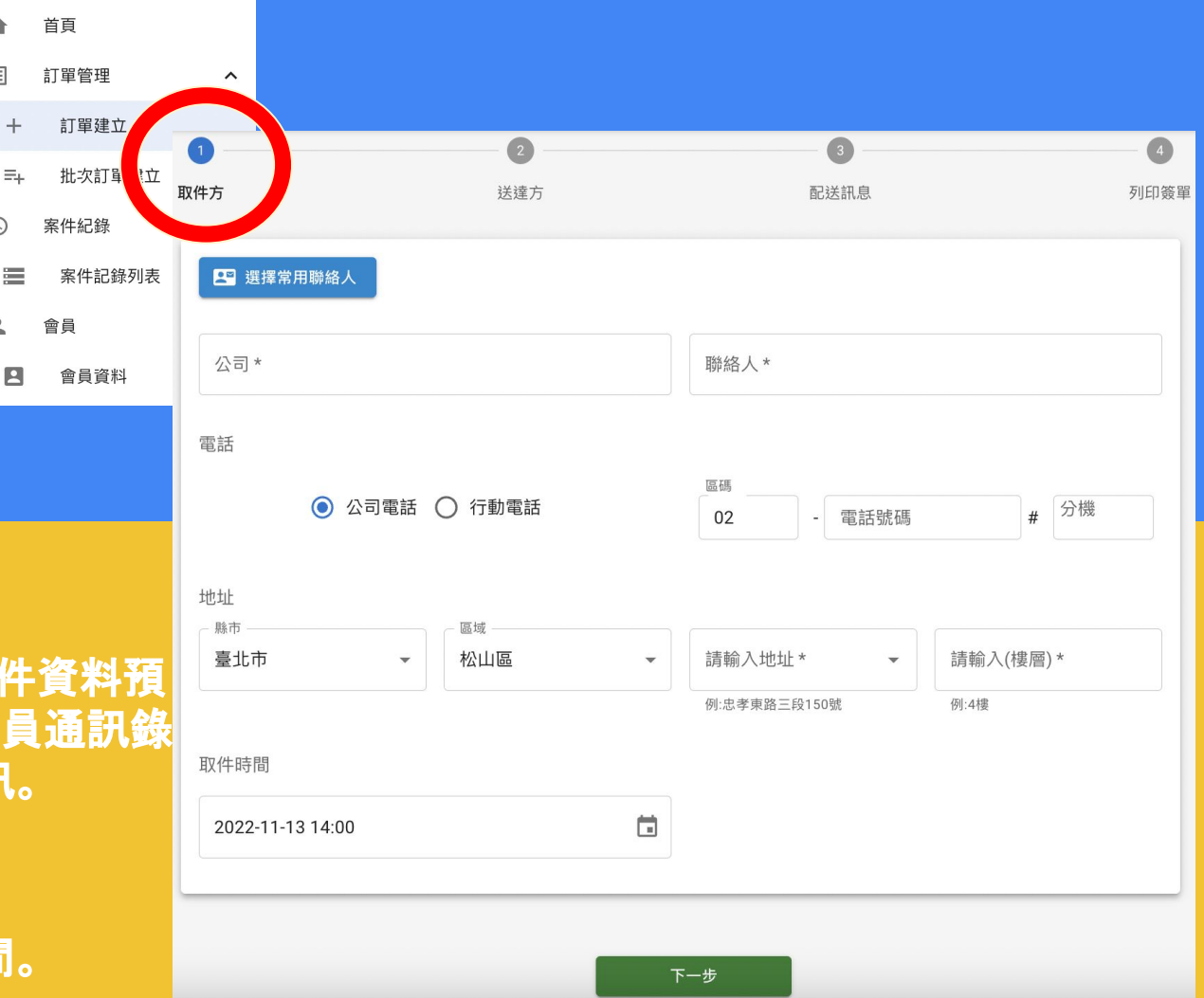

### <u>Step 4</u>

## 填寫送達方資料 與遞送方式

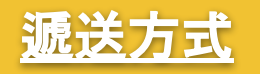

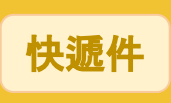

台北市區配送時間約3小時, 新北市則約4~5小時。

**A** 

:=

+

5+

-

0

•

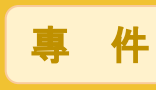

台北市區配送時間約1小時, 新北市則約2小時。

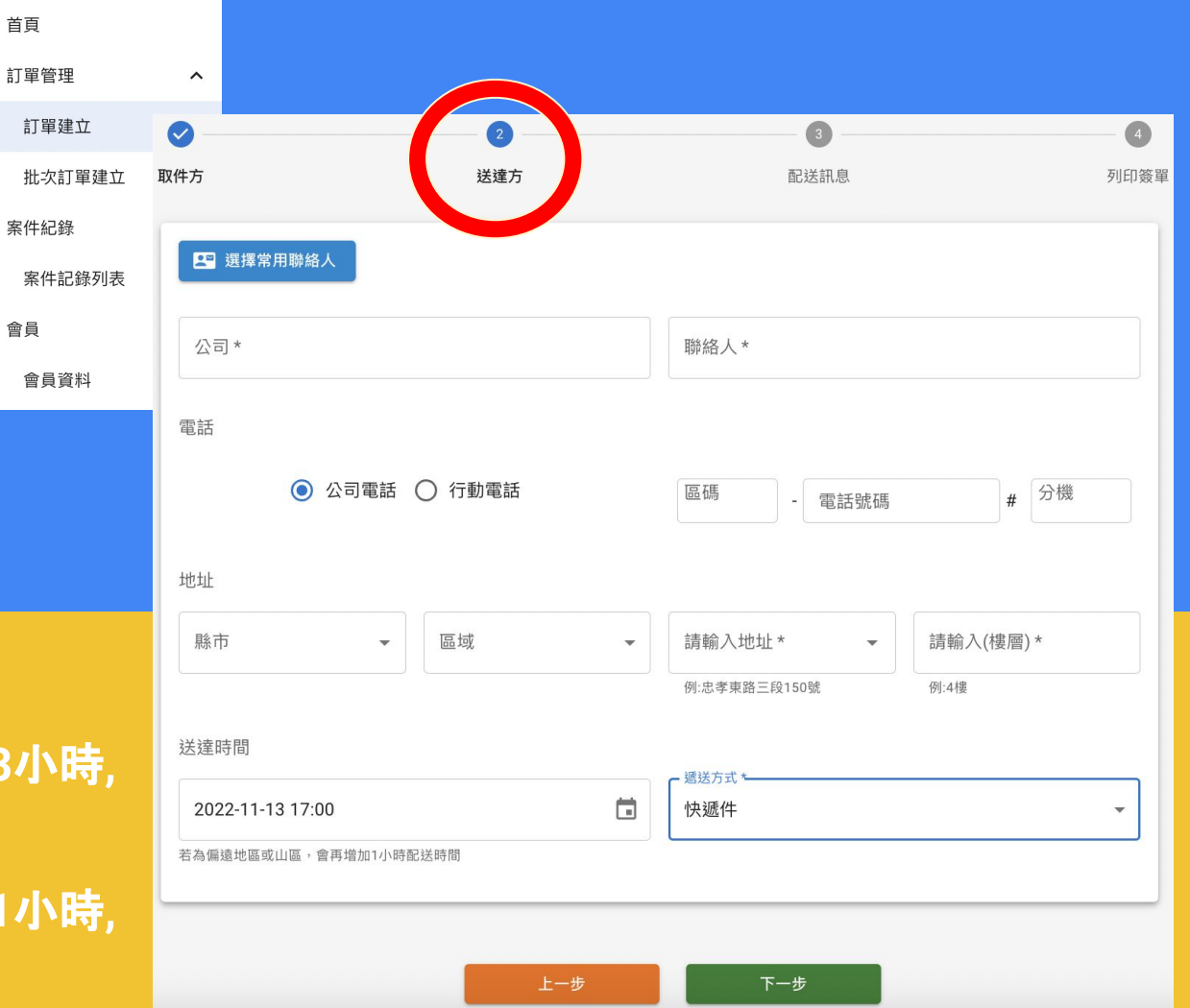

## Step 5 填寫配送訊息 > 新增案件

付款方式

特殊分帳

發

備

票

註

|                                        | <b>f</b> | 首頁                                                |                             |                                               |                     |      |  |  |  |
|----------------------------------------|----------|---------------------------------------------------|-----------------------------|-----------------------------------------------|---------------------|------|--|--|--|
|                                        | ⊞        | 訂單管理 ^                                            | <b>~</b>                    |                                               |                     |      |  |  |  |
| 1)关于11自                                | +        | 訂單建立                                              | Ø                           |                                               | 3                   | 4    |  |  |  |
|                                        | =+       | 批次訂單建立                                            | 取件方                         | 送達方                                           | 配送訊息                | 列印簽單 |  |  |  |
| 釿增案件                                   | Ð        | 案件紀錄 人                                            | <b>`</b>                    |                                               |                     |      |  |  |  |
|                                        |          | 案件記錄列表                                            | 登錄日期<br>2022/11/13 16:17:03 | <sup>登錄日期</sup><br>2022/11/13 16:17:03 電子郵件 * |                     |      |  |  |  |
|                                        | •        | 會員 🔨                                              | 、 特殊分帳 *                    |                                               | 付款方式 *<br><b>取付</b> | •    |  |  |  |
|                                        | 2        | 會員資料                                              | ─ 公司統編 * ──                 |                                               | 中文名稱                |      |  |  |  |
|                                        |          |                                                   | 28458491                    |                                               |                     |      |  |  |  |
|                                        |          |                                                   | · <sup>發票 *</sup><br>三聯式    | •                                             | 代收款 *<br>O          |      |  |  |  |
| 月結、預購、取付&送付。                           |          | - 代墊款*                                            |                             | 重量*                                           |                     |      |  |  |  |
|                                        |          |                                                   | 0                           |                                               | 0~5                 | ▼ KG |  |  |  |
| 留等什相害应音[要]                             | 之武       | は、「」、「」、「」、「」、「」、「」、「」、「」、「」、「」、「」、」、「」、」、」、、、、、、 | ← 材積 *<br>S60               | 商品價值*                                         | 保值*                 |      |  |  |  |
| 早丰19况前由息 电丁型件 ] 央 ' 公可<br>纮纪 · 今咨訊 空数在 |          | 300                                               |                             | 0                                             |                     |      |  |  |  |
| 心欄」と貝叭兀正次。                             |          |                                                   | 備註*                         |                                               |                     |      |  |  |  |
| 提供單筆訂單備註注                              | 意        | 事項, 下方藍                                           | 18:00前送達或明送                 | 今天到管理員簽收來回件請注                                 | 主意!                 |      |  |  |  |
| 色方塊為快捷鍵之選項。                            |          | 合計運費                                              | 税額                          | 應收金額                                          |                     |      |  |  |  |
|                                        |          |                                                   | 95                          | 5                                             | 100                 |      |  |  |  |
| 提供月結或預購會員                              | 註        | 記訂單掛帳                                             |                             |                                               |                     |      |  |  |  |
| 功能,以利對帳或簽                              | 單景       | 修查詢。                                              |                             | 上一步                                           | 新增案件                |      |  |  |  |

# <u>Step 6</u> 確認訂單 >列印托運單

首百

13

+

=+

-

Ð

-

訂單管理

案件紀錄

會冒

訂單建立

批次訂單建立

案件記錄列表

會員資料

^ 取件方 送達方 配送訊息 列印簽單 請將PDF檔傳給對方,並黏貼在包裹上 I<sup>™</sup>轉出PDF檔 Ⅰ 前往案件紀錄 提醒:將列印好的標籤,貼在包裹上 關閉

注意事項

- 請點選「轉出PDF檔」列印, 並黏貼於包裹。
- 若包裹不在您身邊,您可以點選「轉出PDF檔」後 下載,傳遞給包裹擁有者,確保資訊完整度,亦免 除對方於包裹上註明送件資訊之困擾。

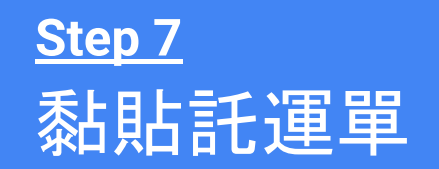

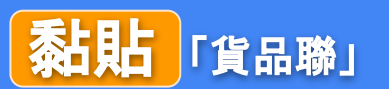

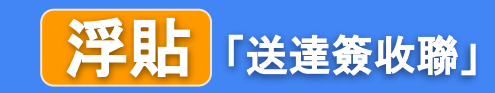

| 貨品聯<請黏貼>(浮貼此聯使右側簽收聯可撕下) |                        |        | 送達簽收聯<勿粘貼此聯>快遞員撕下並繳回 |          |    |                        |                |                                 |
|-------------------------|------------------------|--------|----------------------|----------|----|------------------------|----------------|---------------------------------|
| 即刻送                     |                        |        |                      | 即刻。送     |    |                        | <b>间</b><br>認認 | 快遞件                             |
| 訂單編號                    | 2211                   |        | 總站>總站                |          | 諕  | 2211                   |                | 總站>總站                           |
| 取件日期                    | 會員編號                   | 代收款    | 代墊款                  | 取件日      | 期  | 會員編號                   | 代收款            | 代墊款                             |
| 11/13/2022              |                        | 0元     | 0元                   | 11/13/20 | 22 |                        | 0元             | 0元                              |
| 取件方                     | test<br>test<br>臺北市松山[ | 品      |                      | 取件力      | 方  | test<br>test<br>臺北市松山[ | 品              | 1                               |
| 送達方                     |                        |        | 評價掃碼                 | 送建7      | j  |                        |                | 評價掃碼<br>■: * * * ■<br>* * * * * |
| 取付                      | 100元                   | 客戶填寫材積 | S60                  | 取付       |    | 100元                   | 客戶填寫材積         | S60                             |
| 備註                      | 測試測試                   |        |                      | 備註       |    | 測試測試                   |                |                                 |